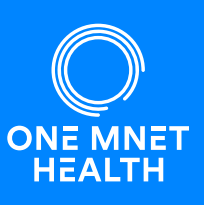

Para brindarle una atención excelente, le pedimos que complete su historial médico a través de nuestro portal seguro en línea. Este software le permite actualizar y utilizar su historial de salud para citas futuras.

## Cómo Completar Su Pasaporte Médico En Línea:

Es posible que reciba un mensaje de texto o correo electrónico sobre cómo completar su historial en línea a través de Pasaporte Médico. Siga los enlaces en el mensaje para completar o vaya directamente a www.OneMedicalPassport.com y siga las instrucciones a continuación.

## Osuarios Nuevo:

Haga clic en "registrarse" para crear su primer pasaporte médico.

- 1. Ingrese su información demográfica para crear su cuenta.
- 2. Responda las preguntas para completar su historial médico en línea.

## Osuarios Recurrentes:

Haga clic en "seleccionar idioma" en la parte superior derecha de la página para traducir el texto en inglés en pantalla a su idioma preferido.

|                                                                                                    | <b>™</b> Medical Passport                                                                                                    |                                                                          | G Select Language 🔻                                                                                                    |                                                                                                    |
|----------------------------------------------------------------------------------------------------|----------------------------------------------------------------------------------------------------|--------------------------------------------------------------------------|----------------------------------------------------------------------------------------------------|----------------------------------------------------------------------------------------------------|
| Medical Passport<br>mple Online Pre-Admissions                                                             | Simple Online P<br>Medical Passports are secure, online patient-contr<br>information to your healthcare team. Medical P<br>procedure | re-Adm<br>bled accounts that provide<br>ssports are easily updated<br>%. | > Spanish<br>> Chinese (SimpEfied)<br>> Vietnamese<br>> Korean<br>> Hindi<br>> Parsian<br>> Greek<br>> French<br>> German | > Haitian Creole<br>> Hrong<br>> Italian<br>> Filipino<br>> Arabic<br>> Albanian<br>> Czech<br>> Japanese<br>> Poliah |
| Create Your Account<br>Control your account information<br>Easily update health history<br>Faster check in | reate Your Account                                                                                                    | Sign In                                                                  |                                                                                                    |                                                                                                    |
| Complete at your convenience                                                                               | Control your account information                                                                                                    | Username                                                                 | Sign In                                                                                                    | Help                                                                                                    |
| Register                                                                                                   | Easily update health history                                                                                                    | jane.doe                                                                 |                                                                                                    |                                                                                                    |
| Welcome Back                                                                                               | Complete at your convenience                                                                                                    | Next                                                                     |                                                                                                    |                                                                                                    |
| Usevane                                                                                                    | Register                                                                                                    |                                                                          |                                                                                                    |                                                                                                    |
| Net                                                                                                    | What to expect when creating a Medical Passport                                                                                      |                                                                          |                                                                                                    |                                                                                                    |
|                                                                                                    |                                                                                                    | _                                                                        |                                                                                                    |                                                                                                    |

Si creó previamente una cuenta de pasaporte médico, deberá iniciar sesión para actualizar su historial de salud.

- 1. Ingrese su nombre de usuario original en el área de "Iniciar sesión".
- Una vez que haya vuelto a iniciar sesión con éxito en su cuenta, haga clic en el botón ubicado en el lado derecho de la página.

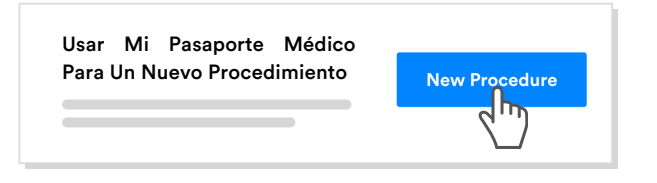

## (?) Olvidé Mi Nombre de Usuario y/o Contraseña?

- Haga clic en ayuda para iniciar sesión si no recuerda el nombre de usuario que creó durante el registro inicial.
- Haga clic en olvidé mi contraseña si no recuerda su contraseña y lo guiaremos a través de un proceso de restablecimiento automático.

\*El enlace de contraseña olvidada solo se mostrará después de que haya ingresado un nombre de usuario existente.

| Sign In  |                 |  |
|----------|-----------------|--|
| Usemame  | Sign In Help    |  |
| Password | Forgot Password |  |
| I        |                 |  |
| Sign In  | Back            |  |
|          | -// \           |  |